## Eclipse Theme Colour Change Guide

By default, Eclipse on the Linux Teaching Server (NoMachine) is set to the dark theme to match the OS. To change to light mode, please follow the steps below:

Note: You may also use this guide to change the colour scheme on your own machine.

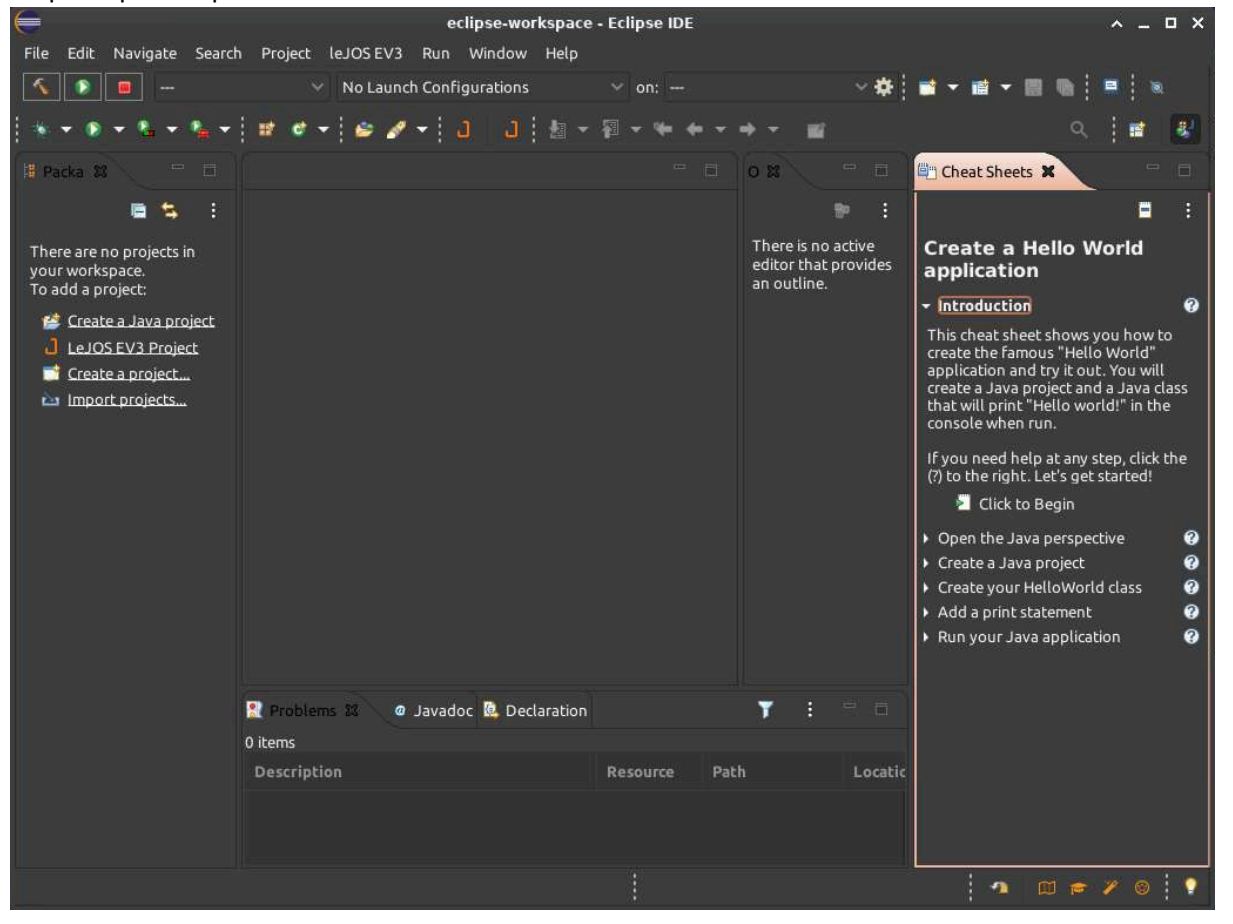

Step 1: Open Eclipse on NoMachine.

Step 2: Go to Window -> Preferences

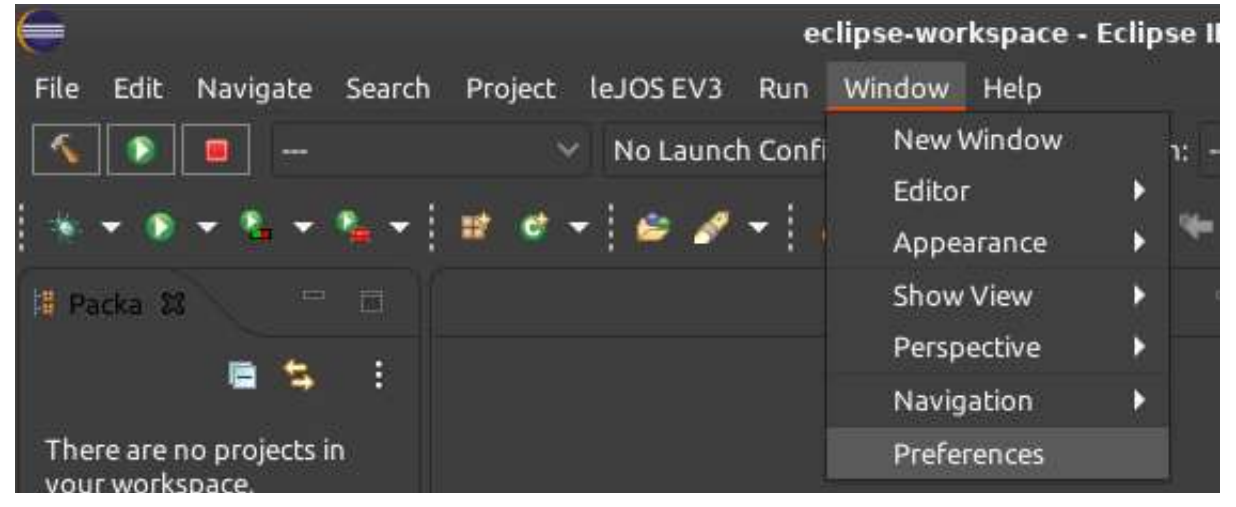

## Step 3: In the preference window, on the left-hand pane, go to General -> Appearance.

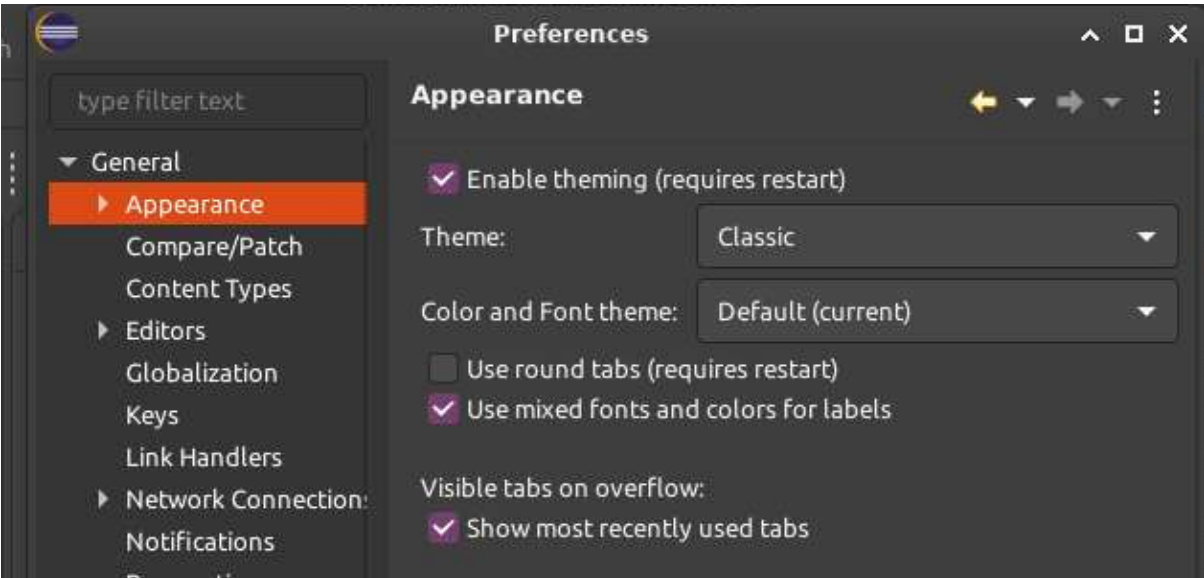

Step 4: On the right-hand pane, ensure 'Enable Theming' is checked and under Theme, choose Light.

| $\in$                                             | Preferences                                    |                                            | ^ D X       |
|---------------------------------------------------|------------------------------------------------|--------------------------------------------|-------------|
| type filter text                                  | Appearance                                     |                                            | ( ← → → + : |
| ✓ General                                         | 😴 Enable theming (requ                         | ires restart)                              |             |
| Compare/Patch                                     | Theme:                                         | Classic                                    | •           |
| Content Types<br>Editors<br>Globalization<br>Keys | Color and Font theme:<br>Use round tabs (requi | Classic)<br>Dark<br>High Contrast<br>Light | *           |

Step 5: Press apply and close. You may need to close Eclipse and open it again for the change to be complete. Then you should have a lighter IDE!

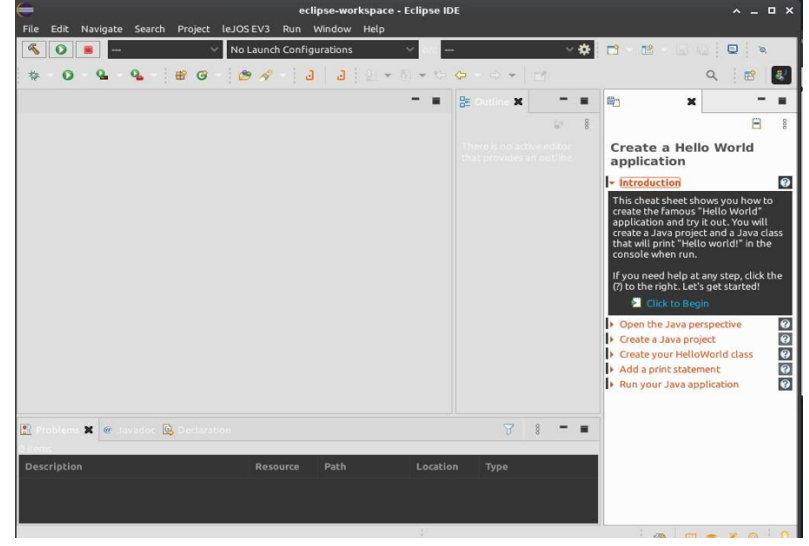

For further customisation, you may use the following steps: Step 1: Open Eclipse and in the top menu go to Help->Install New Software.

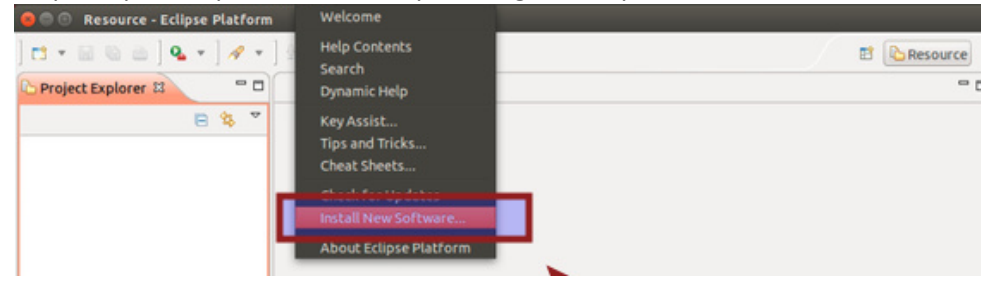

| 😣 🗊 Install                                           |                   |                          |                   |        |
|-------------------------------------------------------|-------------------|--------------------------|-------------------|--------|
| Available Software                                    |                   |                          |                   |        |
| Select a site or enter the location of a site.        |                   |                          |                   |        |
|                                                       |                   |                          |                   |        |
| Find more se                                          | oftware by worki  | ng with the "Avail       | able Software Sit | Add    |
| humo filter text                                      | includic by worki | ing with the <u>work</u> |                   |        |
| lype nicer text                                       |                   | Version                  |                   |        |
| ① ① There is no site selected.                        |                   | version                  | /                 |        |
|                                                       |                   | /                        |                   |        |
|                                                       |                   | CLICK HEP                | E                 |        |
|                                                       |                   |                          | -                 |        |
|                                                       |                   |                          |                   |        |
| Select All Deselect All                               |                   |                          |                   |        |
| Details                                               |                   |                          |                   |        |
|                                                       |                   |                          |                   |        |
| Show only the latest versions of available software   | e 🗌 Hidei         | tems that are alr        | eady installed    |        |
| Group items by category                               | What is           | already installed        | ?                 |        |
| Show only software applicable to target environm      | ent               |                          |                   |        |
| Contact all update sites during install to find requi | red software      |                          |                   |        |
|                                                       |                   |                          |                   |        |
|                                                       |                   |                          |                   |        |
|                                                       |                   |                          |                   |        |
| ?                                                     | < Back            | Next >                   | Cancel            | Finish |

Step 3: Add the following URL in location: http://eclipse-color-theme.github.io/update/. You can copy the URL here. Give it any name you like. Once done press OK.

| 🕲 🙃 Install                                                           |                                                        |  |  |  |
|-----------------------------------------------------------------------|--------------------------------------------------------|--|--|--|
| Available Software<br>Select a site or enter the location of a site.  |                                                        |  |  |  |
| Work with: type or select a site Find more software by working with t | Add the <u>"Available Software Sites"</u> preferences. |  |  |  |
| type filter text                                                      | *                                                      |  |  |  |
| Name                                                                  | Version                                                |  |  |  |
| Image: Select All Details       Image: Select All Details             | el OK                                                  |  |  |  |
| Show only the latest versions of available software                   |                                                        |  |  |  |
| Group items by category What is already installed?                    |                                                        |  |  |  |
| Show only software applicable to target environment                   |                                                        |  |  |  |
| Contact all update sites during install to find required software     |                                                        |  |  |  |
| Pack Next                                                             | cancel Finish                                          |  |  |  |

Step 4: Once added, you'll see that Eclipse Color Theme (or whatever name you chose) has appeared. Select it and press Next.

| 😕 💿 🛛 Insta                               | tall                                                                                                    |                                                                                                    |
|-------------------------------------------|----------------------------------------------------------------------------------------------------|----------------------------------------------------------------------------------------------------|
| Available :<br>Check the i                | Software items that you wish to install.                                                                                                    |                                                                                                    |
| Work with:                                | Eclipse Color Theme - http://eclipse-color-theme.g                                                                                                    | ithub.io/update/                                                                                         |
|                                           | Find more software by                                                                                                    | working with the <u>"Available Software Sites"</u> preferences.                                          |
| type filter t                             | text                                                                                                    | *                                                                                                    |
| Name                                      |                                                                                                    | Version                                                                                                  |
| Select Al                                 | SELECT THE P                                                                                                    | LUGIN                                                                                                    |
| Details                                   |                                                                                                    |                                                                                                    |
| Eclipse Colo                              | lor Theme 1.0.0.2–cKtsnh7735A537E393I                                                                                                    |                                                                                                    |
| Show on<br>Group it<br>Show on<br>Contact | nly the latest versions of available software<br>items by category<br>Nuly software applicable to target environment<br>t all update sites during install to find required softwa | More<br>Hide items that are already installed<br>what is <u>already installed</u> ?<br>CLICK NEXT<br>are |
| ?                                         | < Bad                                                                                                    | k Next > Cancel Finish                                                                                   |

Keep pressing Next and okay, accept licence when prompted.

| 😣 🗈 Install                       |        |               |                 |                  |
|-----------------------------------|--------|---------------|-----------------|------------------|
| Install Details                   |        |               |                 |                  |
| Review the items to be installed. |        |               |                 |                  |
| Name                              |        | Version       | Id              |                  |
| Eclipse Color Theme               |        | 1.0.0.2014102 | 260308 com.gith | ub.eclipsecolort |
|                                   |        |               |                 |                  |
|                                   |        |               |                 |                  |
|                                   |        |               |                 |                  |
|                                   |        |               |                 |                  |
|                                   |        |               |                 |                  |
| Size: 116 KB                      |        |               |                 |                  |
| Details                           |        |               |                 |                  |
| Color themes for Eclipse.         |        |               |                 |                  |
|                                   |        |               |                 | More             |
|                                   |        |               |                 |                  |
|                                   |        | *             |                 |                  |
|                                   |        |               |                 |                  |
| 0                                 | < Back | Next >        | Cancel          | Finish           |

You'll also see a security warning during the installation. Just press OK.

| <mark>ଡ</mark> 🗈 Se | curity Warning                                                                                                    |
|---------------------|----------------------------------------------------------------------------------------------------|
|                     | Warning: You are installing software that contains unsigned content. The<br>authenticity or validity of this software cannot be established. Do you want to<br>continue with the installation? |
|                     | OK Details >> Cancel                                                                                                    |

Step 5: Now that we have installed the color theme plugin, it is time to use this plugin and change the skin of Eclipse. Go to Menu->Windows->Preference:

| avigate Search Project Run Window Help                                                                           |   |            |
|----------------------------------------------------------------------------------------------------|---|------------|
| ) 🔴 🛛 Resource - Eclipse Pla New Window<br>T 🕆 🖬 🖏 🗠 ] 💁 🔹 / Hide Toolbar                                        |   | E Resource |
| Sproject Explorer S Open Perspective                                                                             | > | •          |
| Customize Perspective<br>Save Perspective As<br>Reset Perspective<br>Close Perspective<br>Close All Perspectives |   |            |
| Preferences                                                                                                    |   |            |

In the left sidebar, go to General->Appearance->Color Theme. When you select that, it will show you different available themes in the right pane. You can choose the one you like and press OK. All done!

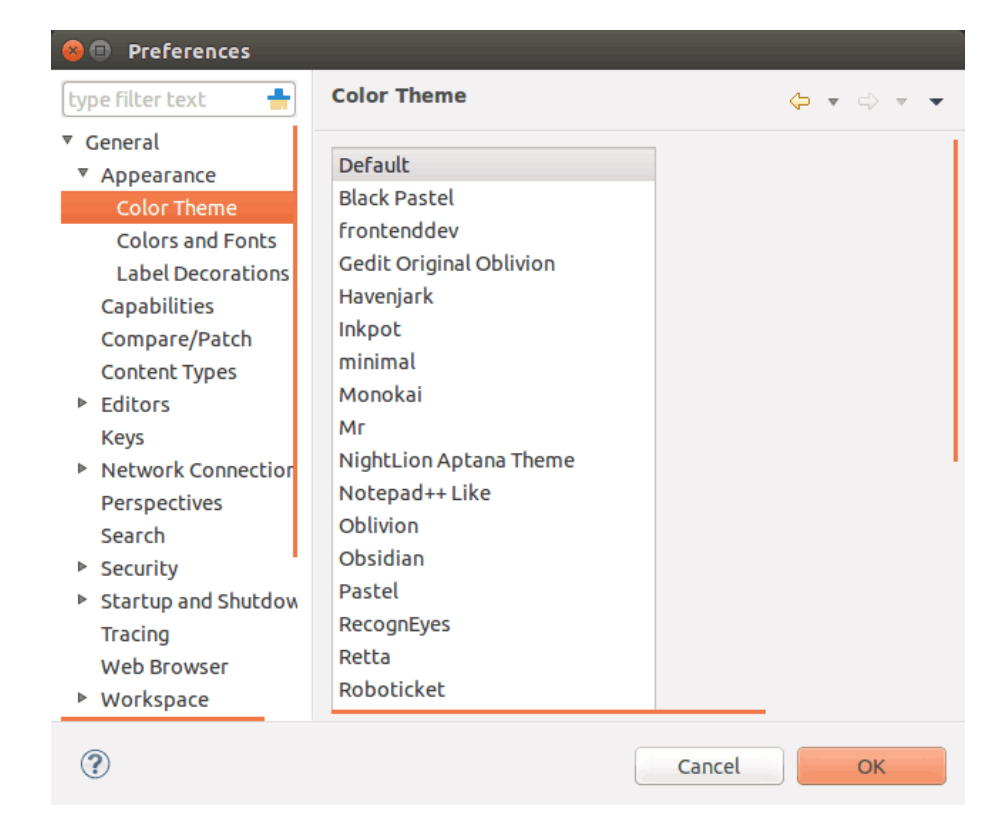